## HOW TO DOWNLOAD MUSICA VIVA AUSTRALIA IN SCHOOLS EDUCATION RESOURCES

After accessing the Education Resources Platform via

(<u>www.musicaviva.com.au/educationresources</u>) and logging in with your details, you can download the resource content to your computer to be used offline in the classroom.

Below are instructions as to how to download individual content from the Education Resources Platform, as well as how to download the entire resource in a PDF.

### FULL RESOURCE PDF

- 1. Open the required resource
- 2. On the right hand side of the screen, you will see a column titled "Media for this Module" (if in the introductory module, this sidebar is labelled "Media for this resource")
- 3. Navigate to the Introductory Module of the required resource (the first module) and click the button labelled "Download Resource"

| A-2 &            | Introduction                                                                                                    | M                 | edia for this resour                                               | ce                                                                                   |   |
|------------------|----------------------------------------------------------------------------------------------------|-------------------|--------------------------------------------------------------------|--------------------------------------------------------------------------------------|---|
|                  | About El Camino                                                                                                    | 0                 | Video                                                              | 4 7                                                                                  |   |
| El Camino        | El Camino ('The Journey') is a Musica Viva Australia In Schools show developed in 2025, in                                                                                                    | 19                | Audio                                                              | 3 ₹                                                                                  |   |
|                  | collaboration with three musicians from the Australian group Sonido. The music of El Camino<br>features traditional melodies and instruments of the Andes mountains. It also references powerful              |                   | PDFs                                                               | 1 1                                                                                  | J |
| Overview         | themes around social justice and change-making, on the basis that music can be a tool for positive<br>change. In creating the show, the musicians, who hail from Western Sydney, wanted to share the          | In line<br>please | vith our booking <u>Terms &amp;</u><br>refrain from sharing this o | 1 <u>L</u><br><u>ns &amp; Conditions</u> ,<br>this content with<br>with your school. |   |
| Introduction     | music, languages, and culture of their ancestors with students all over Australia. For more about the<br>cultural aspects of the FL Camino show please provide to the heading 'Cultural Protocols' in this    | users w           | ho are not attiliated with                                         | your school.                                                                         |   |
| Acknowledgements | module.                                                                                                    |                   | Download res                                                       | ource                                                                                |   |
| Concert Info     | This resource is designed to be used in advance of the live performance, but can also be used at any<br>time. As your school has booked the live show, you and all the teachers at your school have access to |                   |                                                                    |                                                                                      | - |
| Learning Modules | this resource as long as it remains on our digital learning platform. There are opportunities for group<br>performances, composition, and independent research, to name a few, and we encourage you to        |                   |                                                                    |                                                                                      |   |

When you click this button, a PDF will be downloaded to your computer that contains all written content from the chosen resource, and links to where the video, audio and PDF files are hosted on the Education Resources Platform. The content is presented in the same format as on the Education Resources Platform, however please note that <u>the individual video</u>, <u>audio and PDF</u> <u>files will not be downloaded to your device</u>, and hyperlinks to video, audio and PDF files will open in a different tab when clicked.

### DOWNLOADING ALL VIDEO, AUDIO AND PDF FILES

All Video, Audio Files and PDFs for a chosen resource will also be found in the "Media in this Module" sidebar.

To download all video/audio/PDF files in a resource:

1. Navigate to the Introductory Module (the first in the resource)

2. In the "Media for this resource" sidebar on the right, identify the "Download" buttons next to Video, Audio and PDFs

| Me                             | eala for this resourc                                                                                 | e                                          |
|--------------------------------|----------------------------------------------------------------------------------------------------|--------------------------------------------|
| ⊘                              | Video                                                                                                 | 4 7                                        |
| IJ                             | Audio                                                                                                 | 3 🛓                                        |
| =                              | PDFs                                                                                                  | 1 🛓                                        |
| In line v<br>please<br>users w | vith our booking <u>Terms &amp; C</u><br>refrain from sharing this cc<br>ho are not affiliated with y | Conditions,<br>pontent with<br>our school. |
|                                |                                                                                                    | urce                                       |

- 3. When you click the buttons next to Audio and PDFs, all relevant file types will be downloaded to your computer in a zip file
- 4. When you click the button next to Videos, a separate window will open, and each video must be downloaded one by one from the "download" option presented:

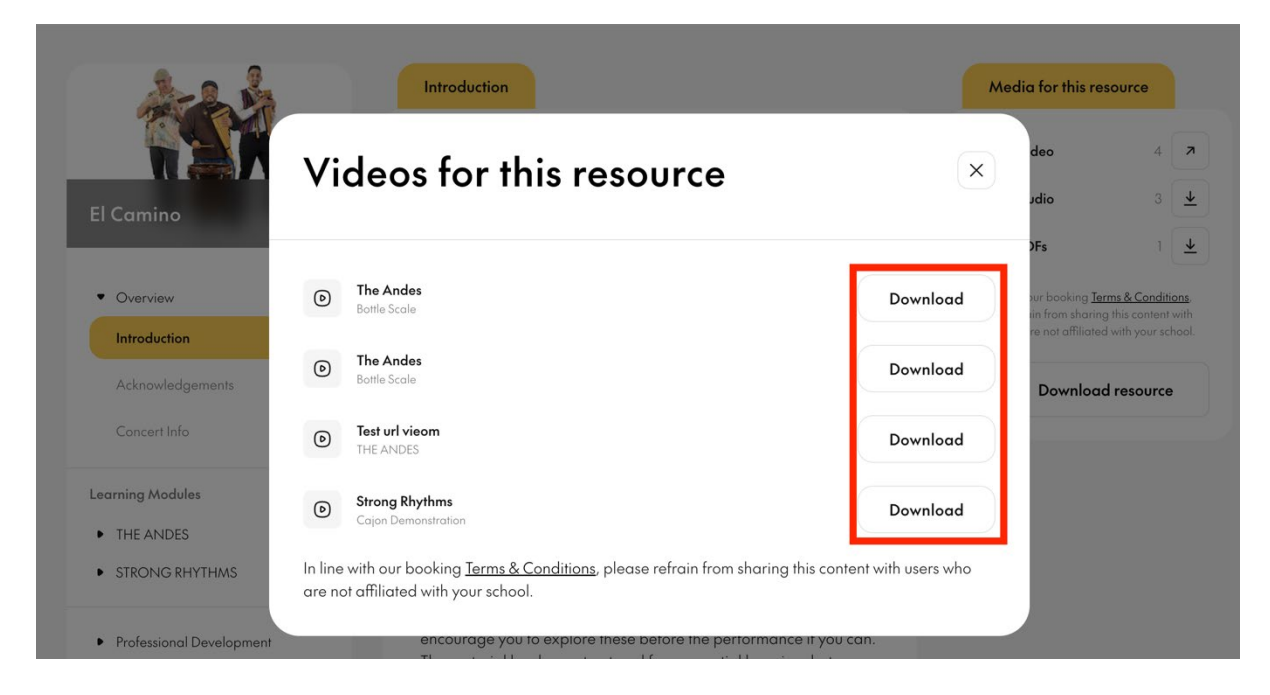

# DOWNLOADING AUDIO/PDFS FROM A LEARNING MODULE

The process is very similar to the previous instructions.

1. Navigate to the required module, and look at the "Media for this module" sidebar on the right.

2. Click "Download All Audio & PDFs" and a zip file containing all audio and PDFs in the selected module will be downloaded to your computer.

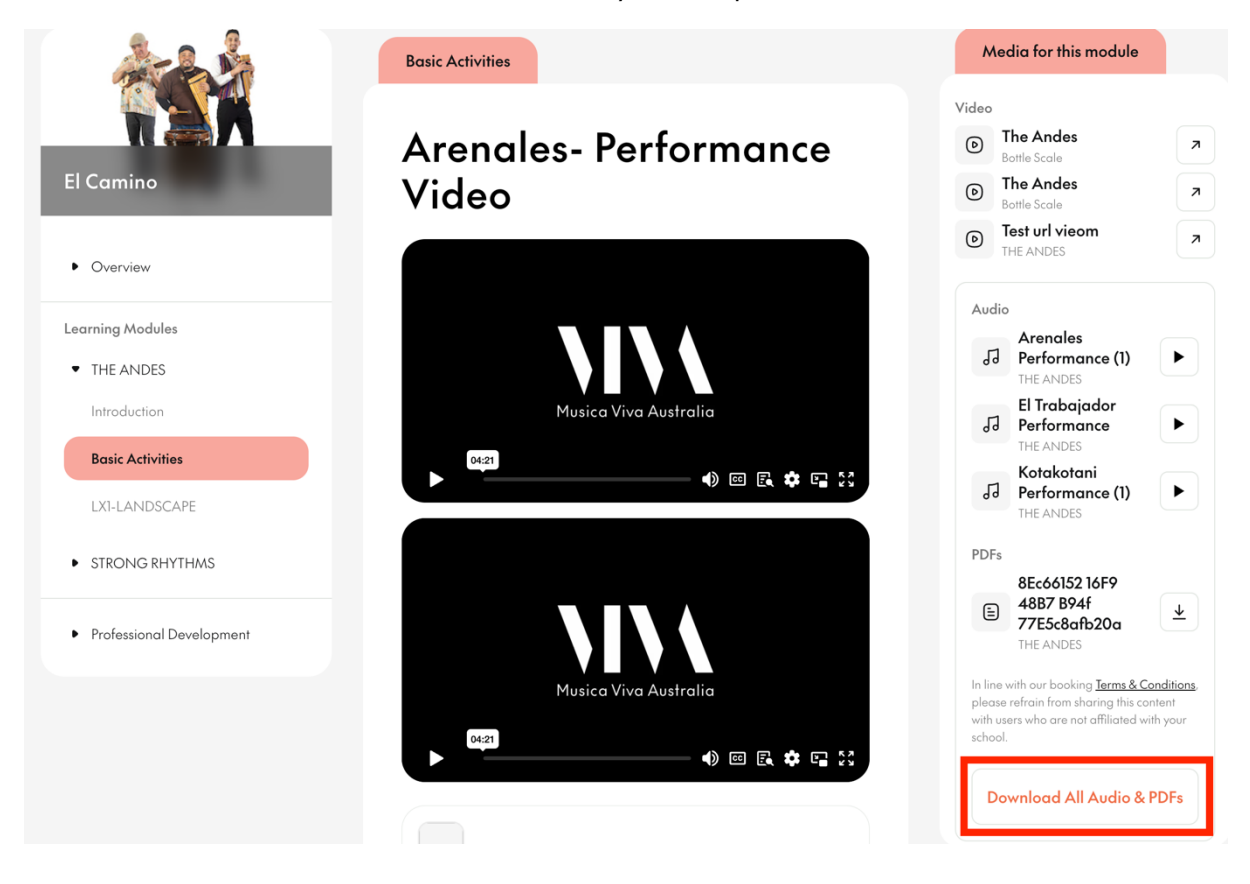

# **VIDEO FILES**

Individual video files can be downloaded in a slightly different way:

- Navigate to where the required video file appears in the "Media for this Module" sidebar
- 2. Click the little arrow next to it

| N     | ledia for this module       |   |
|-------|-----------------------------|---|
| Video |                             | _ |
| D     | The Andes<br>Bottle Scale   | ↗ |
| D     | The Andes<br>Bottle Scale   | R |
| Ø     | Test url vieom<br>THE ANDES | 7 |
| Auc   | lio                         |   |
| 1     | Arenales<br>Performance (1) | ► |

3. The video will open in a new window.

4. On the bar at the bottom, select the three little dots

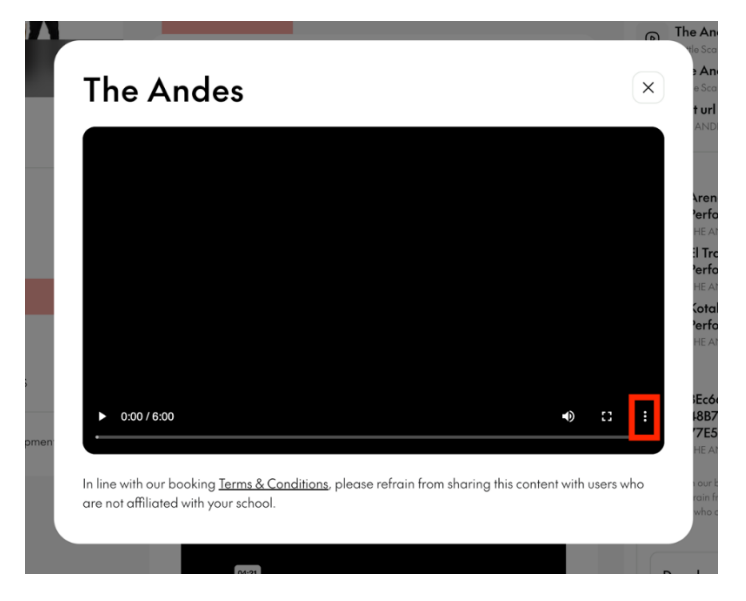

5. Then click "Download". The video file will then be downloaded to your computer

\_

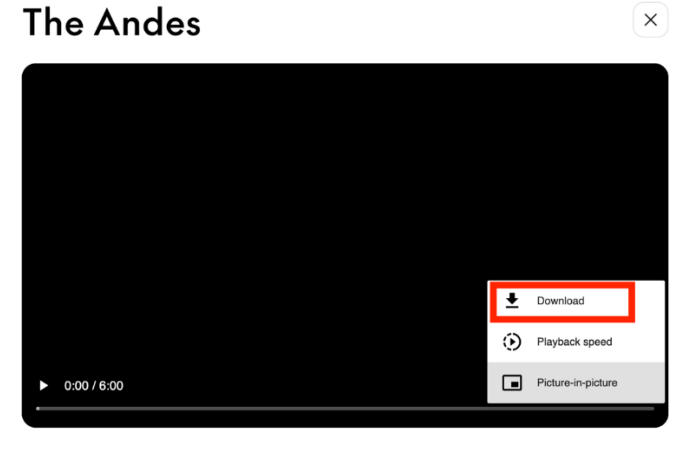

In line with our booking <u>Terms & Conditions</u>, please refrain from sharing this content with users who are not affiliated with your school.